# Vejledning: Chrome som standardbrowser

Brugervejledning til skift af standardbrowser til Chrome

Denne vejledning gælder kun til Android brugere, og er særligt relevant for Samsung brugere

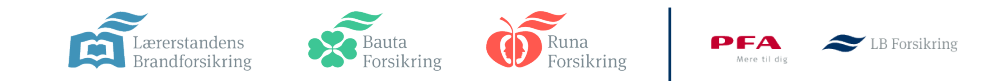

## **Standard browser vejledning**

## Vigtigt

Nogle brugere oplever problemer med at logge ind med MitID, når de har valgt Samsung Browser som standardbrowser på deres mobil.

For at kunne logge ind med MitID, skal du vælge Google Chrome som standardbrowser, inden du logger på.

Denne vejledning hjælper dig med at skifte standardbrowser i følgende trin:

### 1. Sørg for, at Chrome er installeret på din mobil

#### 2. Indstil Chrome som standard internetbrowser

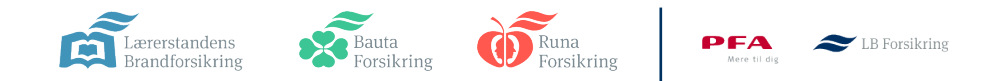

## 1. Sørg for, at Chrome er installeret på din mobil

| 1. Find Chrome | Søg efter Chrome på Google Play Store og installer denne (Hvis du allerede har<br>installeret Chrome, behøver du ikke at installere den igen)                    |
|----------------|----------------------------------------------------------------------------------------------------|
| 2. Test Chrome | Åben Chrome og sørg for, at Chrome-browseren er korrekt sat op. Det gør du ved<br>at åbne appen, og hvis der dukker en pop-up op, følge vejledningen på skærmen. |
| 3. Luk Chrome  | Luk Chrome igen.                                                                                                    |

Du er klar til at vælge Chrome som standardbrowser. Dette gøres i indstillinger

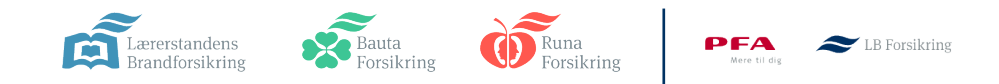

## 2.A Indstil Chrome som standard internetbrowser

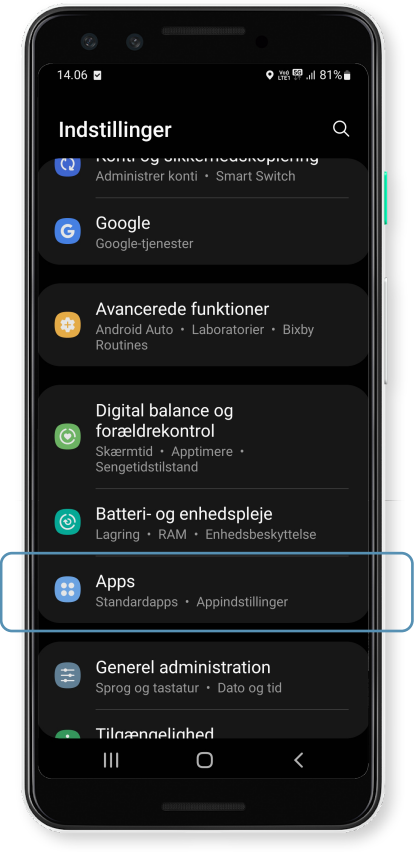

1. Åben indstillinger på mobilen

| 14.06 🖻                             | 3                                                               | 淵學.』81                                   | *•     |
|-------------------------------------|-----------------------------------------------------------------|------------------------------------------|--------|
| < A                                 | pps                                                             | <u>=</u> q                               | :      |
| Vælg<br>Vælg, h<br>opkald,<br>mere. | standardapps<br>vilke apps der skal bru<br>sende beskeder, besø | uges til at foretage<br>øge websteder me | e<br>d |
| Sams                                | ung-appindstillin                                               | ger                                      |        |
| Dine a                              | ops                                                             |                                          |        |
|                                     | AlwaysOnDispla<br>48,77 MB                                      | ау                                       |        |
|                                     | Android Auto<br>63,43 MB                                        |                                          |        |
|                                     | Android System                                                  | n Intelligence                           | _      |
| <b>(</b>                            | Android System                                                  | n WebView                                |        |
|                                     | III O                                                           | <                                        |        |
|                                     |                                                                 |                                          |        |

### 2. Find og tryk på "Apps" eller lignende

På nogle modeller kan dette også hedde "Appstyring"

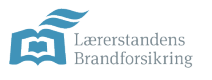

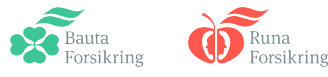

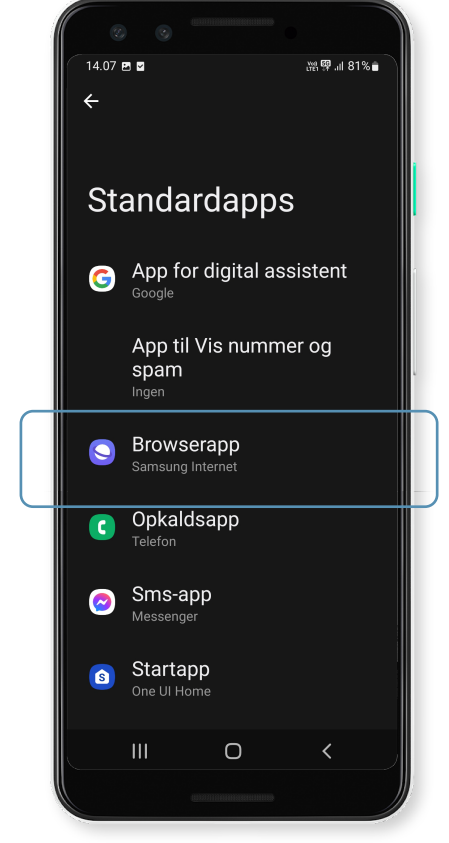

### 3. Find og tryk på "standard apps"

Det kan også hedde "vælg standard apps". Måske gemmer den sig bag 3 prikker øverst i højre hjørne

🗢 LB Forsikring

PFA

## 2.B Indstil Chrome som standard internetbrowser

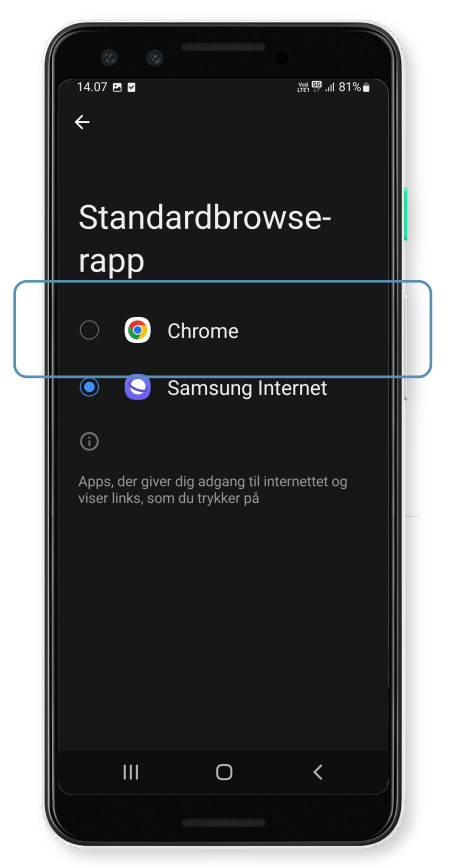

4. Find og tryk på "Browser App"

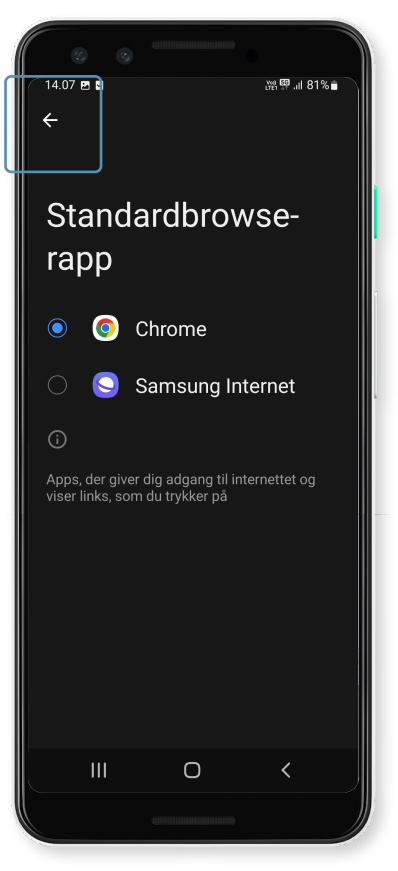

5. Vælg Chrome som standardbrowser-app

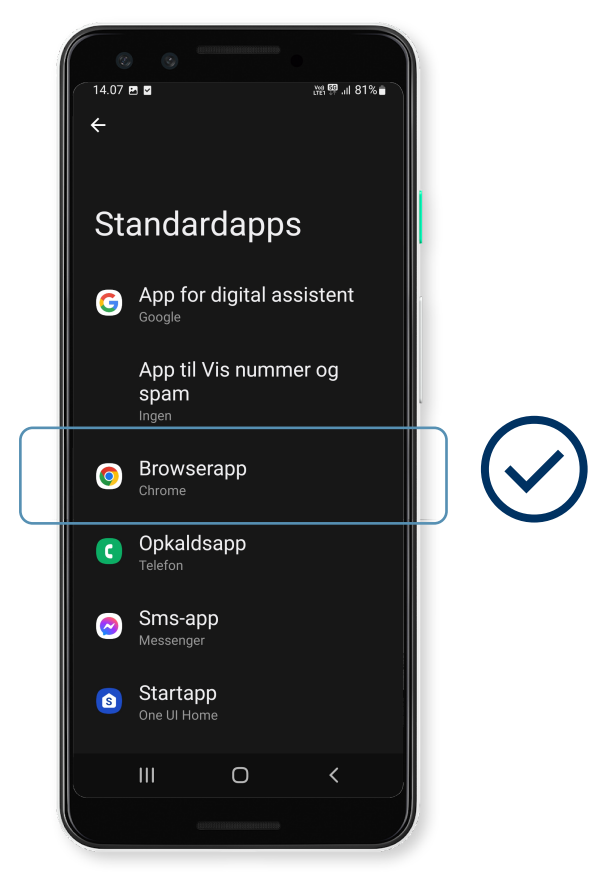

6. Luk indstillinger

Nu har du indstillet Chrome som din standard internetbrowser.

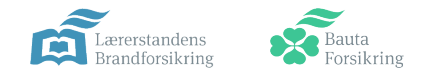

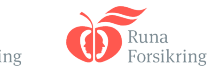

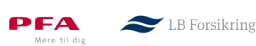